# TNI Open-Sankoré MEDIA FICHESO

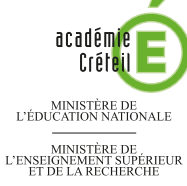

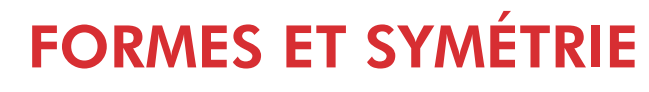

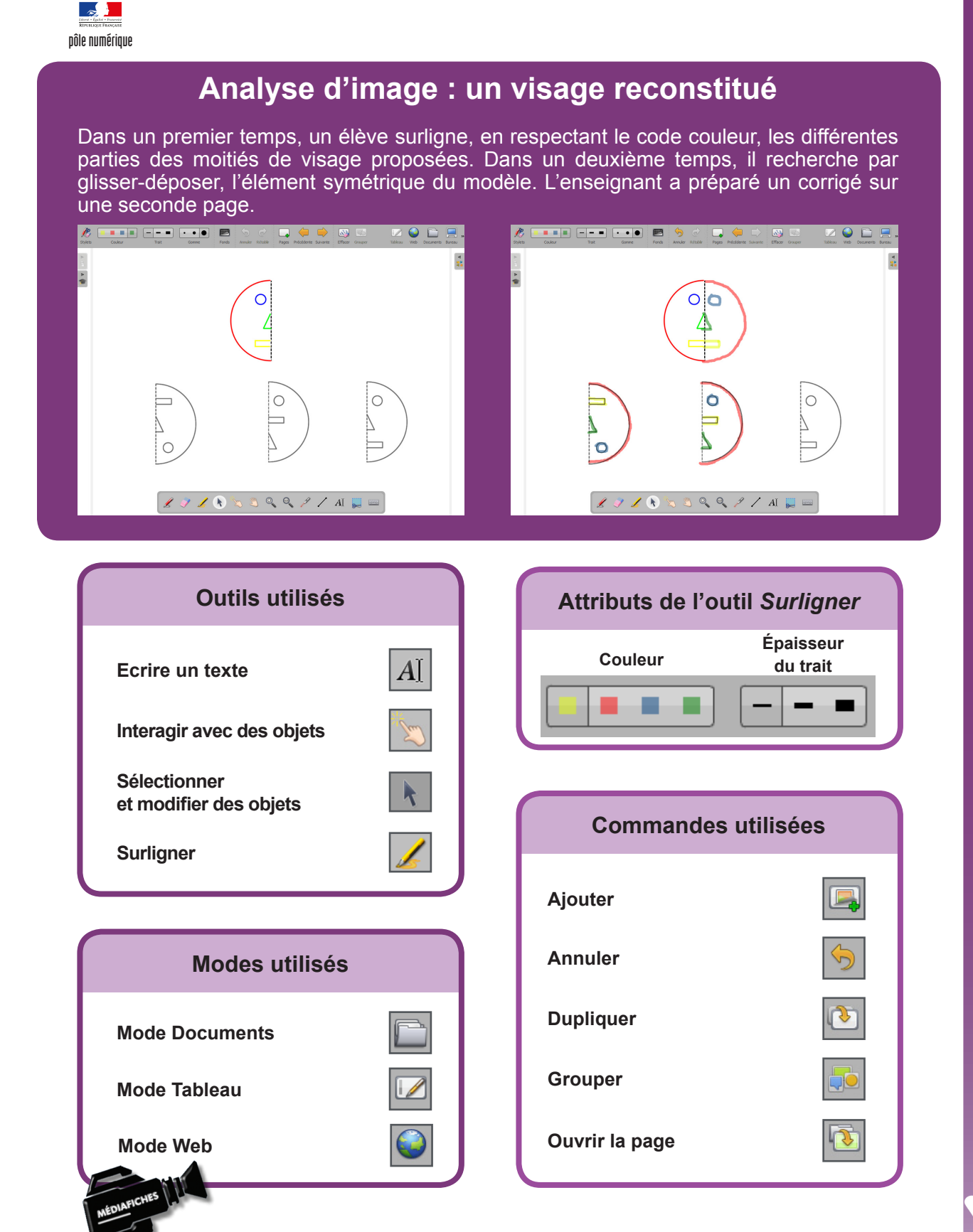

Fiche 4

Vidéo sur : http://mediafiches.ac-creteil.fr

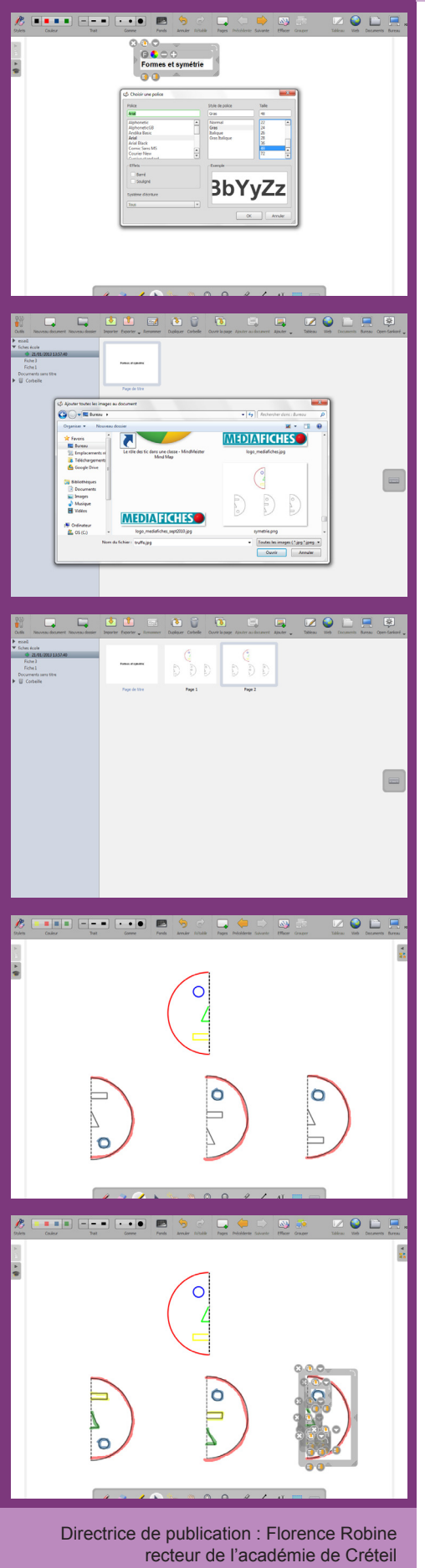

recteur de l'académie de Créteil Directeur de collection : F. Villemonteix Responsables éditoriaux : P. Nadam & M. Narcy Pôle numérique – académie de Créteil http://mediafiches.ac-creteil.fr

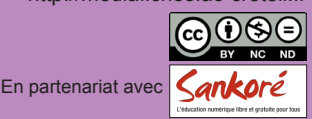

## LA RÉALISATION PAS À PAS

#### PRÉPARATION DE LA PREMIÈRE PAGE : L'IMAGE À EXPLOITER EN CLASSE

- Lancez le logiciel Open-Sankoré<sup>(1)</sup>.
- Le logiciel affiche la Page de titre du document.
- Dans la Barre d'outils du stylet, cliquez sur l'outil Ecrire un texte
- Cliquez dans la page et tapez le titre de l'activité Formes et symétrie
- Sélectionnez le titre et, pour le mettre en forme, cliquez sur le *F* de la zone de texte
- Modifiez ses attributs : Police Arial, Style de police Gras et Taille 48, puis validez par OK
- Augmentez la largeur de la zone de texte pour que le titre tienne sur une ligne, puis centrez la zone de texte dans la page.

L'image à utiliser est disponible sur le site des *MédiaFICHES*. Elle est à télécharger à l'adresse http://mediafiches.ac-creteil.fr/IMG/png/symetrie.png.

- Dans la *Barre d'outils principale*, sélectionnez le mode *Web*<sup>(2)</sup>
- Dans la barre d'adresse du navigateur, tapez l'adresse de l'image et validez
- Effectuez un clic droit sur l'image et choisissez Enregistrer l'image
- Fermez la fenêtre *Téléchargement(s)*
- Dans la Barre d'outils principale, sélectionnez le mode Documents
- Dans la Barre d'outils principale, cliquez sur Ajouter, puis sur Ajouter des images
- Parcourez l'arborescence pour sélectionner l'image *symetrie.png* (par défaut, sur le *Bureau*), puis validez.

Une nouvelle page est créée avec l'image en fond. Cette dernière ne se déplacera pas lorsque les élèves viendront réaliser l'activité au tableau.

#### PRÉPARATION DE LA DEUXIÈME PAGE : POUR S'ENTRAINER

- Dans la Barre d'outils principale, cliquez sur Dupliquer, puis sur Ouvrir la page
- Dans la Barre d'outils du stylet, cliquez sur l'outil Surligner
- Dans la *Barre d'outils principale*, choisissez la *Couleur* rouge et la plus faible épaisseur de *Trait*
- Surlignez les arcs de cercle correspondant au contour du visage<sup>(3)</sup>
- Choisissez la couleur bleue et surlignez les cercles (les yeux)
- Choisissez la couleur verte et surlignez les portions de triangle (le nez)
- Choisissez la couleur jaune et surlignez les portions de rectangle (la bouche)
- Dans la Barre d'outils du stylet, cliquez sur l'outil Sélectionner et modifier des objets
- Sélectionnez l'ensemble des tracés représentant l'un des demi-visages, en délimitant, à l'aide de la souris, une zone les englobant tous
- Dans la Barre d'outils principale, cliquez sur Grouper
- Recommencez pour chaque moitié de visage.

Votre fichier est automatiquement enregistré au fur et à mesure des modifications apportées. Vous pourrez y accéder à tout moment par le mode *Documents*.

### DÉPLACEMENT DES GROUPES : LA SYMÉTRIE RETROUVÉE

Lors de l'exécution en classe, par jeu de correspondances, on tente de retrouver l'élément symétrique du modèle. On peut utiliser l'outil *Interagir avec des objets* mais, dans ce cas, la fonction *Annuler* sera sans effet. Il est préférable alors d'utiliser l'outil *Sélectionner et modifier des objets*.

- Dans la Barre d'outils du stylet, cliquez sur l'outil Sélectionner et modifier des objets
- Sélectionnez le groupe en bas à gauche, puis faites-le glisser à droite du modèle
- Dans la Barre d'outils principale, cliquez sur Annuler pour le remettre en place
- Recommencez pour retrouver la bonne partie gauche du visage.

(1) Pour le réglage des différents paramètres du logiciel, voir la fiche Annexe 1 – *Les principaux paramètres*.

(2) Voir la fiche Annexe 2 – Les quatre modes d'Open-Sankoré.

(3) Il est plus pratique d'effectuer cela au stylet, face au tableau, plutôt qu'à la souris devant son ordinateur.